## วิธีการป้อนข้อมูลรถที่เอาประกันแบบใหม่

วิธีการป้อนข้อมูลรถที่เอาประกันแบบใหม่ มีการเปลี่ยนแปลงรูปแบบเฉพาะส่วนของการเลือกรหัสรถ ดังนี้

 เมื่อท่านทำการป้อนข้อมูลมาถึงขั้นตอน ข้อมูลรถที่เอาประกัน จะมีช่อง "ประเภทการใช้" ให้ท่านเลือกประเภทการใช้รถ ตามลักษณะการใช้จริงของรถที่เอาประกัน ตามรูป

|                                                                                                    | หม่ 🔎 ค้นหากรมธ                                                      | รรรม์ 🥒 แค                                    | าไขกรมธรรม์                           | 🔜 ต่ออายุ                        | พ.ร.บ.                         |      |                    |
|----------------------------------------------------------------------------------------------------|----------------------------------------------------------------------|-----------------------------------------------|---------------------------------------|----------------------------------|--------------------------------|------|--------------------|
| ตรวจเลข Barcode ว                                                                                                    | > ข้อมูลผู้เอาประกัน                                                 | > ข้อมูล                                      | เรถที่ประกัน                          | > รายละเอีย                      | ดกรมธรรม์                      | >    | สรุปข้อมูลกรมธรรม์ |
|                                                                                                    | รหัสด้วแทน                                                           | ເລາ                                           | Barcode                               | วันที่ห                          | ากรมธรรม์                      | _    |                    |
|                                                                                                    | 11000/30/0000                                                        | 5010                                          | / 5100003/                            | 207                              | 00,2014                        |      |                    |
|                                                                                                    |                                                                      |                                               |                                       |                                  |                                |      |                    |
| ายละเอียดรถประกัน                                                                                                    |                                                                      |                                               |                                       |                                  |                                |      |                    |
| <u>ายละเอียดรถประกัน</u>                                                                                                  |                                                                      | 1                                             |                                       |                                  |                                |      |                    |
| <u>ายละเอียดรถประกัน</u><br>เภทการใช้ : 3:ใช้รับจ้างสาธา                                                                  | รณะ 🔻 รหัสรถ                                                         | : 3.708:รถสาม                                 | ล้อเครื่อง ▼ ยี่ห้อ                   | เรถ : TOYOTA                     | <b>▼</b> รุ่น:                 | รถ : |                    |
| <u>ายละเอียดรถประกัน</u><br>เภทการใช้ : 3:ใช้รับจ้างสาธา<br>===เลือกข้อมูลง<br>ทะเบียนรถใ 1:ใช้เป็นรถส่วนบุ               | รณะ ▼ รหัสรถ<br>ประเภทการใช้งาน===<br>เุดคล ไม่ใช้รับจ้างหรือให้เช่า | : 3.70B:รถสาม<br>โยนรถ :                      | ล้อเครื่อง · ▼ ยี่ห้อ<br>* จังหวัดทะเ | บรถ : TOYOTA<br>บียนรถ : 99:ไม   | ▼ รุ่น<br>iใด้ระบุ ▼           | รถ : |                    |
| <u>ายละเอียดรถประกัน</u><br>เภทการใช้ : 3:ใช้รับจ้างสาธาร<br>(1) (มีเป็นรถสำนุ<br>2:ใช้เป็นรถส่วนบุ<br>3:ใช้เร็าจ้างสาธาร | รณะ ▼ รหัสรถ<br>ประเภทการใช้งาน===<br>เคดล รับจำงหรือให้เช่า<br>รณะ  | : 3.70B:รถสาม<br>ไย แรถ :<br>เลขเครื่องยนต์ : | ล้อเครื่อง · ▼ ยี่ห้อ<br>* จังหวัดทะเ | มรถ : │TOYOTA<br>บียนรถ : │99:ไม | ▼ รุ่น<br>iได้ระบุ ▼<br>ลักษณะ | รถ : | รถสามถ้อ รับจ้าง   |

 2. เมื่อท่านเลือกประเภทการใช้ เสร็จ ให้ท่านเลือกรหัสรถ ตามลักษณะตัวถังของรถที่เอาประกัน โดยรหัสรถที่มีให้เลือกนั้น จะถูกจัดกลุ่มตาม ประเภทการใช้ ที่ท่านได้เลือกไว้ใน ข้อ 1. ตามรูป

| ม้ <b>บัจจุบัน :</b> > หน้าหลัก > การขาย พ.ร.บ.<br>391 ,0851554388 ได้ทุกวัน ตั้งแต่เวลา 8.30 - 18.00 น. | 1.10:รถยนต์นั่งไม่เกิน 7 คน<br>1.20A:รถยนต์นั่งโดยสารเกิน 7 คน ขนาดที่นั่งไม่เกิน 15 ที่นั่ง<br>1.20B:รถยนต์นั่งโดยสารเกิน 7 คน ขนาดที่นั่งเกิน 15 ที่นั่ง ถึง 20 ที่นั่ง<br>1.20C:รถยนต์นั่งโดยสารเกิน 7 คน ขนาดที่นั่งเกิน 20 ที่นั่ง ถึง 40 ที่นั่ง |
|----------------------------------------------------------------------------------------------------|----------------------------------------------------------------------------------------------------|
| 📄 บันทึกกรมธรรม์ พ.ร.บ. ใหม่ 🔎 ค้นหากรมธ                                                                 | 1.20D:รถยนดนงโดยสารเกน / คน ขนาดทนงเกน 40 ทนง<br>1.40A:รถยนต์บรรทุกขนาดน้ำทนักรวมไม่เกิน 3 ตัน<br>1.40B:รถยนต์บรรทุกขนาดน้ำทนักรวมเกิน 3 ตัน ถึง 6 ตัน                                                                                                 |
| ครวจเลซ Barcode > ข้อมูลผู้เอาประกัน                                                                     | 1.40C:รถยาเอบรรทุกขนาดนาทนกรวมเกน 6 คน ถุง 12 คน<br>1.40D:รถยนต์บรรทุกขนาดน้ำหนักรวมเกิน 12 ตัน<br>1.42A:รถบรรทุกน้ำมันเชื้อเพลิงแก๊ส หรือกรดขนาดน้ำหนักรวมไม่เกิน 12 ตัน<br>1.42B:รถบรรทุกน้ำมันเชื้อเพลิงแก๊ส หรือกรดขนาดน้ำหนักรวมเกิน 12 ตัน       |
| รหัสตัวแทน<br>บ1000/50/0000                                                                              | 1.50:หัวลากจูง<br>1.60:รถพ่วง<br>1.70A:รถสามล้อเครื่อง ในเขตกรุงเทพมหานคร<br>1.70P:รถสามล้อเครื่อง นออเมตอรงเพพมหาวาคร                                                                                                    |
| -> <u>รายละเอียดรถประกัน</u>                                                                             | 1.705 รถสามสอเหรือของการแก่งเกาะสารแล้ว<br>1.71:รถยานต์สามล้อที่แปรสภาพมาจากรถจักรยานยนต์ (สกายแลป)<br>1.70E:รถสามล้อเครื่อง ในเขตกรุงเทพมหานคร<br>1.10E:รถยนต์นั่งไม่เกิน 7 คน                                                                        |
| ประเภทการใช้ : 1:ใช้เป็นรถส่วนบุคคล ไม่ใช้รับจำ 🔻 รหัสรถ                                                 | 1.10:รถยนต์นั่งไม่เกิน 7 ▼ ยี่ห้อรถ : TOYOTA ▼ รุ่นรถ :                                                                                                    |
| 🖲 ทะเบียนรถในประเทศ 🔍 ทะเบียนรถต่างประเทศ ทะเบีย                                                         | ้ยนรถ :                                                                                                    |
| ເລນຫັວຄັง :                                                                                              | เลขเครื่องยนด์ :                                                                                                    |
|                                                                                                    |                                                                                                    |

 เมื่อทำการเลือก "ประเภทการใช้" และ "รหัสรถ" จากข้อ 1 และข้อ 2 เสร็จสิ้น จะมีข้อความในช่องข้อมูล "ลักษณะการใช้งาน. แสดงขึ้นโดยอัตโนมัติ

| บันทึกกรมธรรม์ พ.ร.บ.                                                               | ใหม่             | 🔎 ค้นหากรมธรรม์                                         | 🥒 แก้ไขกรมธรรม                         | ນ໌ 🖂 ທ່ອວາຍຸ พ.ร.บ.                                           |
|-------------------------------------------------------------------------------------|------------------|---------------------------------------------------------|----------------------------------------|---------------------------------------------------------------|
| ตรวจเลข Barcode                                                                     | >                | ข้อมูลผู้เอาประกัน >                                    | ข้อมูลรถที่ประกัน                      | > รายละเอียดกรมธรรม์ > สรุปข้อมูลกรมธรรม์                     |
|                                                                                     |                  | รหัสตัวแทน<br>บ1000/50/0000                             | เลข Barcode<br>5610791000057           | วันที่ทำกรมธรรม์<br>26/05/2014                                |
| <u>รายละเอียดรถประกับ</u><br>ะเภทการใช้ : [2:ใช้เป็นรถส่ว<br>) ทะเบียนรถในประเทศ () | นบุคคล<br>ทะเบีย | รับจ้างหรือ' ▼ รหัสรถ : 2.:<br>านรถต่างประเทศ ทะเบียนรถ | 10:รถยนต์นั่งไม่เกิน 7 ▼<br>:* จังหวัด | ยี่ห้อรถ : TOYOTA ▼ รุ่นรถ :<br>ภทะเบียนรถ : 99:"ไม่ได้ระบุ ▼ |
| มตัวถัง :                                                                           |                  | * เลขเครื่                                              | องยนต์ :                               | ລັກษณะรถ : รถเก่งรับจ้าง                                      |
|                                                                                     |                  |                                                         |                                        |                                                               |

4. จากนั้น กดปุ่ม ถัดไป เพื่อป้อนข้อมูลระยะเวลาคุ้มครองของกรมธรรม์ ต่อไป